# INSTRUCTIVO BECAS ALIMENTARIAS CÓMO ADMINISTRAR SOLICITUDES DE BECAS 2019

Gobierno de la ciudad de Buenos Aires

# 1) Acceder al sistema

- Se accede al sistema desde la siguiente dirección web:
- <u>http://sistemas1.buenosaires.edu.ar/wsad/</u> <u>becas.php/solicitud</u>
- Para poder acceder debés loguearte con la cuenta institucional de la escuela @bue.edu.ar.

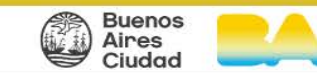

| Si posee una cuenta bue, por tavor, ingrese utilizando el bo                                                                                                    | ton "Ingrese con su Cuenta bue.edu.ar", ubicado a la izquierda.  |
|----------------------------------------------------------------------------------------------------|------------------------------------------------------------------|
| igresar con cuenta @bue.edu.ar                                                                                                    | Ingresar con usuario/contraseña de SGE                           |
| Importante:<br>Recordá que la primera vez que ingreses al sistema, tendrás que permitirle<br>a Google el uso de tu cuenta @bue.edu.ar. Una vez realizado este paso,<br>cada vez que accedas al aplicativo deberás validar la cuenta @bue.edu.ar si<br>es que no tenés tu casilla de correo electrónico institucional abierta. | Qusuario<br>dep_epc30_de15@bue.edu.ar Contraseña<br>**** Captcha |
|                                                                                                    | Ingrese con su usuario SGE                                       |
| G Utilice su cuenta institucional para acceder                                                                                                    | Recordar?                                                        |

 Para ingresar debés poner en "USUARIO" la cuenta bue institucional y en "CONTRASEÑA", la clave de la misma.

•Luego debes ingresar el "CAPTCHA" y una vez que finalices tenes que hacer clic en "INGRESE CON SU USUARIO SGE".

### 2) Acceder a Becas Registradas

- Al acceder al sistema, aparece la pantalla de administración de Solicitudes de Becas. Debés hacer clic en el ícono "Módulo de evaluación y otorgamiento de Becas", para evaluar, otorgar o rechazar las becas que ya fueron validadas.
- En caso de que quieras visualizar las becas solicitadas que están pendientes de validación debes ingresar al "Módulo de validación de Becas".

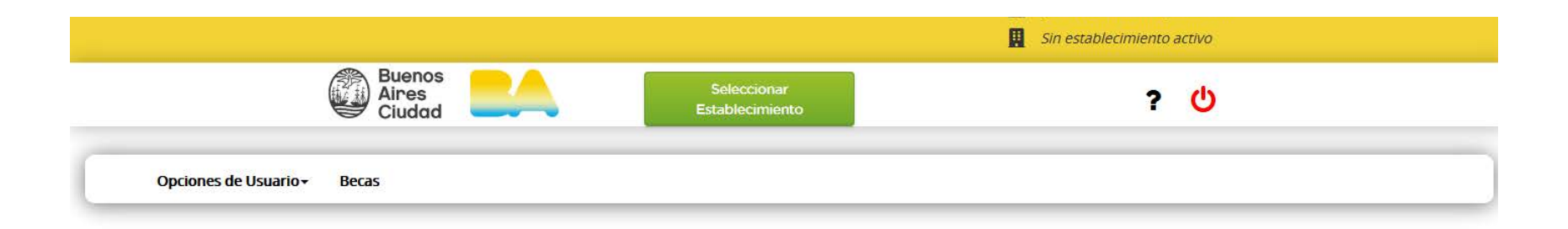

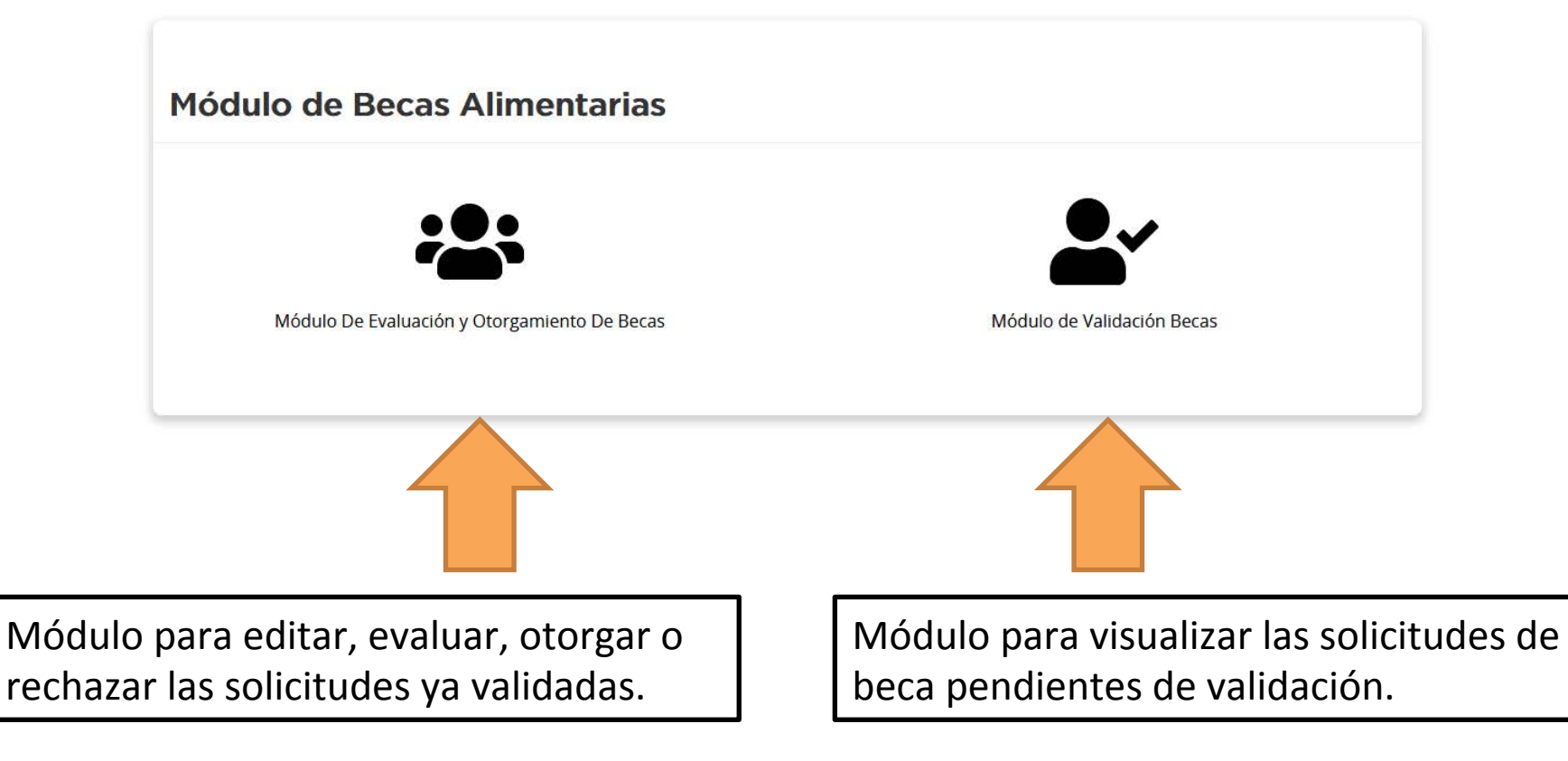

### Módulo de validación de Becas

Opciones de Usuario -Becas Becas pendientes de validación **Desplegar Filtros** Estado De Las Becas Total de Becas sin Validar 16245 Ciclo Tipo Establecimiento Apellido nombre año solicitud Estado Nivel Acciones Documento lectivo BERNASCONI (4451) D.E. 6 Nro. 2 Rodriguez DNI 2019 10 Pendiente de P Responsable Validar Solicitud 52597934 grado Validación Maria Paula Editar Solicitud Anexo CATULO CASTILLO 2751 - PISO 3 ESCUELA INFANTIL 6 IUAN FRANCISCO Benitez DNI 2019 Lactario Responsable Pendiente de Validar Solicitud SALABERRY (7488) D.E. 20 Nro. 6 56577323 Validación León Nicolas Editar Solicitud Anexo **PILAR 1798** CASTO MUNITA (4161) D.E. 10 Nro. 1 GONZALEZ DNX 2019 10 P Responsable Pendiente de Validar Solicitud 94568123 grado Validación MANUEL Editar Solicitud Anexo CUBA 2039/41

Aquí se encuentra el Buscador de Solicitudes de Becas en estado pendientes de validación, para poder usar los filtros deben hacer clic en "**DESPLEGAR FILTROS**".

Desde aquí podrán visualizar las becas ya realizadas.

Ustedes no podrán validar ya que esta acción la realizan los facilitadores, pero en caso de que noten un error en la solicitud pueden modificarlo haciendo clic en "EDITAR SOLICITUD", y si ven alguna beca que esté repetida pueden borrarla desde "ELIMINAR SOLICITUD".

|                                                                | Becas pend                | ientes de validación                                                                                                |
|----------------------------------------------------------------|---------------------------|----------------------------------------------------------------------------------------------------|
|                                                                | Apellido                  | Estos son filtros que<br>sirven para buscar<br>becas especificas.                                                   |
|                                                                | Nombre<br>Documento       | Siempre que<br>necesiten buscar una<br>usen el filtro<br>"DOCUMENTO".                                               |
| En caso de que<br>necesites refrescar la<br>página debes hacer | Nivel<br>Distrito escolar | <ul> <li>No nace faita que completen todos los campos para rastrear una solicitud.</li> </ul>                       |
| clic en<br>" <b>RESTABLECER"</b>                               | Establecimiento           | • _                                                                                                    |
|                                                                | Restablecer Filtrar =     | Cada vez que pongan un dato en alguna casilla con el fin de buscar una solicitud tiene que hacer clic en "FILTRAR". |
|                                                                | Estado De Las             | Becas                                                                                                    |
|                                                                |                           | Total de Becas sin Validar                                                                                          |
|                                                                |                           | 16245                                                                                                    |

En caso de que quieras salir del **"Módulo de validación de Becas"** para ingresar al **"Módulo de evaluación y otorgamiento de Becas"** debes hacer lo siguiente :

| 🦉 Sin establecimiento a                                    | ctivo |
|------------------------------------------------------------|-------|
| Buenos<br>Aires<br>Ciudad Seleccionar<br>Establecimiento ? | ሳ     |
| Hacé clic en la opción "BECA<br>para cambiar de módulo.    | S"    |
| cas pendientes de validación                               |       |
| legar Filtros                                              |       |
| ido                                                        |       |
| bre                                                        |       |
| mento                                                      |       |
|                                                            |       |
| *                                                          |       |
|                                                            |       |

### Una vez que haces clic en "BECAS", la página te redirigirá a la pantalla inicial:

|                                              | 🦉 Sin establecimiento activo         |
|----------------------------------------------|--------------------------------------|
| Buenos<br>Aires<br>Ciudad                    | leccionar<br>Decimiento ? U          |
| Opciones de Usuario - Becas                  |                                      |
| Módulo de Becas Alimentarias                 |                                      |
| Módulo De Evaluación y Otorgamiento De Becas | Módulo de Validación Becas           |
|                                              |                                      |
| Módulo para editar, evaluar, otorgar         | Módulo para visualizar las solicitud |

o rechazar las solicitudes ya validadas.

es de beca pendientes de validación.

### Módulo de evaluación y otorgamiento de Becas

| E                                 | Ciudad                  | Establecimiento |                   | 70                   |
|-----------------------------------|-------------------------|-----------------|-------------------|----------------------|
| )pciones de Usuario≁ B€           | ecas                    |                 |                   |                      |
|                                   |                         |                 |                   |                      |
|                                   |                         |                 |                   |                      |
| Solicitu                          | des de Beca             |                 |                   |                      |
| Desplegar Filtro                  | us -                    |                 |                   |                      |
|                                   |                         |                 |                   |                      |
| Estado De                         | e Las Decas             |                 |                   |                      |
| Estado De<br>Solicitadas          | Aprobadas 100%          | Aprobadas 50%   | Rechazadas        | Sin aprobar          |
| Estado De<br>Solicitadas<br>76214 | Aprobadas 100%<br>40462 | Aprobadas 50%   | Rechazadas<br>148 | Sin aprobar<br>35092 |

Este recuadro sirve como resumen de estado en el que están la solicitudes ya validadas. A medida que comiencen a otorgar, verán que los números se irán actualizando. Les figurarán la becas solicitadas, que son las que ya fueron validadas, las que se aprobaron al 100%, las que se aprobaron al 50% las rechazadas/deshabilitadas y las pendientes.

Desde aquí verás la grilla de becas ya validadas y deberás evaluarlas y otorgarlas o rechazarlas. También podés realizar las siguientes acciones: "EDITAR SOLICITUD", "VER", "VOLVER A ESTADO DE EVALUADA" y "ELIMINAR BECA".

Para poder usar los filtros deben hacer clic en "DESPLEGAR FILTROS". Solicitudes de Beca **Desplegar Filtros** Apellido Nombre Estos son filtros que Documento sirven para buscar becas específicas. Tipo solicitud Siempre que necesiten • buscar una usen el filtro Nivel "DOCUMENTO", no Distrito escolar hace falta que Establecimiento completen todos los campos para rastrear Ciclo lectivo 2019 una solicitud. Sala / Grado • Tipo de Beca Solicitada -• Estado Porcentaje otorgado Restablecer Filtrar Cada vez que pongan un dato en alguna casilla con el fin de buscar una solicitud tiene que hacer clic en "FILTRAR".

En caso de que necesites refrescar la página debes hacer clic en "**RESTABLECER**". Modulo de evaluación y otorgamiento de Becas

 En este módulo verás la grilla de becas ya validadas y deberás evaluarlas y otorgarlas o rechazarlas. También podés realizar las siguientes acciones: "EDITAR SOLICITUD", "VER", "VOLVER A ESTADO DE EVALUADA" y "ELIMINAR BECA".

### **Evaluar**

|                  |              |                           |    |                           |              | Sin es | tablecim | niento activo |  |
|------------------|--------------|---------------------------|----|---------------------------|--------------|--------|----------|---------------|--|
|                  |              | Buenos<br>Aires<br>Ciudad | Se | leccionar Establecimiento | Instructivos |        | ?        |               |  |
|                  |              |                           |    |                           |              |        |          |               |  |
| Opciones de Usua | ario - Becas |                           |    |                           |              |        |          |               |  |

| Estado De La                                         | as Becas            |              |               |       |              |           |          |        |                                                                   |
|------------------------------------------------------|---------------------|--------------|---------------|-------|--------------|-----------|----------|--------|-------------------------------------------------------------------|
| Solicitadas                                          | Aprobadas 100%      |              | Aprobadas 50% |       |              | Rechazada | 5        |        | Sin aprobar                                                       |
| ĭ                                                    | 0                   |              | 0             |       | 0            |           |          | ï      |                                                                   |
| Establecimiento                                      | Apellido y Nombre   | Documento    | Ciclo lectivo | Año   | Tipo de Sol. | Estado    | % Otorg. | Nivel. | Acciones                                                          |
| IENS 20 (302) D.E. 2 Nro. 20<br>Anexo<br>IEZICA 3955 | Martinez<br>Gonzalo | DNI 39243913 | 2019          | 1 año | Responsable  | Validada  | 0 %      | М      | Editar Solicitud<br>Evaluar<br>Deshabilitar<br>Eliminar Solicitud |
|                                                      |                     |              | 1 resu        | tado  |              |           |          |        |                                                                   |
| Generar solicitud de beca                            | Artículo 21         | Exportar I   | istado actual |       |              |           |          |        |                                                                   |

 Una vez que la Solicitud de Beca se encuentra completa y con la documentación correspondiente es validada (acción que realizarán los validadores), y pasa a estar en disponibilidad para ser "Evaluada". En esta instancia se puede realizar un control previo a la toma de decisión sobre el otorgamiento o rechazo de la Beca. Además de un resumen de la Solicitud de Beca en esta pantalla se puede visualizar la documentación adjunta.

### Evaluar Solicitud de Beca

| Datos de la Solicitud           |                        |                   |                                 |
|---------------------------------|------------------------|-------------------|---------------------------------|
| Ciclo Lectivo: 2019             | Estado: Validada       |                   | Otorgado: 0.00%                 |
|                                 |                        |                   |                                 |
| Hermanos/as                     |                        |                   |                                 |
| Cantidad de Hermanos/as: 1      |                        | Nombre y Apellido | : gonzalo martinez              |
|                                 |                        |                   |                                 |
| Datos del Alumno                |                        |                   |                                 |
| Nombre: Gonzalo                 | Apellido: Martinez     | Sexo: N/D         | Documento: DNI 39243913         |
| CUIL:                           | Email:                 |                   | Fecha de Nacimiento: 17/09/2004 |
|                                 |                        |                   |                                 |
| Datos del Alumno                |                        |                   |                                 |
| Nombre: Gonzalo                 | Apellido: Martinez     | Sexo: N/D         | Documento: DNI 39243913         |
| CUIL:                           | Email:                 |                   | Fecha de Nacimiento: 17/09/2004 |
|                                 |                        |                   |                                 |
| Convivientes                    |                        |                   |                                 |
| Lazo :Abuelo/a                  | Nombre y Apellido: jua | an rosa           | Sexo: Femenino                  |
| Fecha de nacimiento: 13/03/1975 | Documento: DNI 3724    | 3911              | CUIL:                           |
| Trabaja: No                     | Ingresos BRUTOS: \$ 18 | 3000.00           | Convive con el solicitante. Si  |
| Vive: SI                        | Observacion:           |                   |                                 |
|                                 |                        |                   |                                 |
| Lazo :Hermano/a                 | Nombre y Apellido: ma  | artinez gonzalo   | Sexo: N/D                       |
| Fecha de nacimiento: 19/05/2000 | Documento: CI 323635   | 588               | CUIL:                           |
| Misma Faculary Ci               |                        |                   |                                 |

| Fecha de nacimiento: 30/11/-0001<br>Genero:<br>Trabaja: No<br>Vive: No | Documento: NE<br>Responsable principal: No<br>Ingresos BRUTOS: \$ 0.00<br>Observacion: |                     | CUIL:<br>Convive con el solicitante: No |
|------------------------------------------------------------------------|----------------------------------------------------------------------------------------|---------------------|-----------------------------------------|
| Datos del Establecimiento                                              |                                                                                        |                     |                                         |
| Nivel: Medio                                                           | Establecimiento: CENS 20                                                               | Sala / Grado: 1 año | Turno: COMPLETO                         |
| Declaración de Ingresos                                                |                                                                                        |                     |                                         |
| Ingresos del grupo familiar : 18000                                    |                                                                                        |                     |                                         |

#### Documentación adjuntada

| Tipo de Adjunto | Archivo                                      | Estado | Acciones  |
|-----------------|----------------------------------------------|--------|-----------|
| Otros           | a5db82ee4bc009adb8fa402885ef39d241a38a90.jpg | Valido | Invalidar |
|                 |                                              |        |           |

#### Confirmar Evaluación

| Evaluar           | Debes revisar la solicitud. Si algún dato no es correcto y debe ser modificado, hay un botón al final que permite editar la Beca, si no hay objeciones sobre la misma se debe accionar sobre el botón " <b>Evaluar</b> " y la solicitud pasará a un nuevo estado. |   |
|-------------------|----------------------------------------------------------------------------------------------------|---|
| Editar esta solic | itud                                                                                                    | J |
|                   | En caso de que necesites editar algún dato haz clic aquí.                                                                                                    |   |

 Una vez que la Solicitud de Beca fue "EVALUADA" se van a habilitar dos nuevas acciones: "RECHAZAR" y "APROBAR".

 Aquí se deberá aprobar aquellas solicitudes de Becas que cumplan con los requisitos establecidos por la normativa vigente.

 Recuerden que el instructivo de otorgamiento lo pueden visualizar haciendo clic en el botón "INSTRUCTIVOS", que figura en la parte superior derecha de la página.

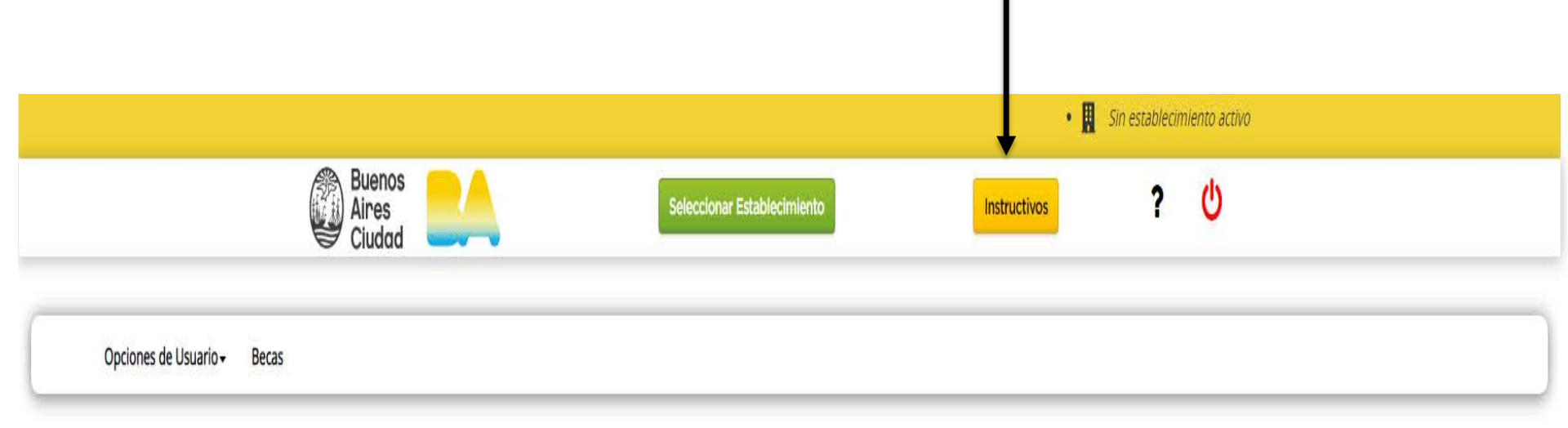

# **APROBAR - RECHAZAR**

|                       |                           |                             | 📕 Sin e      | establecim | liento activo |
|-----------------------|---------------------------|-----------------------------|--------------|------------|---------------|
|                       | Buenos<br>Aires<br>Ciudad | Seleccionar Establecimiento | Instructivos | ?          | С<br>С        |
|                       |                           |                             |              |            |               |
| Opciones de Usuario 🗸 | Becas                     |                             |              |            |               |

| Solicitudes                 |                   |              |               |        |              |            |          |        |                         |
|-----------------------------|-------------------|--------------|---------------|--------|--------------|------------|----------|--------|-------------------------|
| Solicitud de beca evaluada  | correctamente.    |              |               |        |              |            |          |        |                         |
| Desplegar Filtros           |                   |              |               |        |              |            |          |        |                         |
| Estado De La                | s Becas           |              |               |        |              |            |          |        |                         |
| olicitadas                  | Aprobadas 100%    |              | Aprobadas 50% | )<br>) |              | Rechazadas | ;        | S      | iin aprobar             |
| 1                           | 0                 |              |               | 0      |              |            | 0        |        | 1                       |
| stablecimiento              | Apellido y Nombre | Documento    | Ciclo lectivo | Año    | Tipo de Sol. | Estado     | % Otorg. | Nivel. | Acciones                |
| ENS 20 (302) D.E. 2 Nro. 20 | Martinez          | DNI 39243913 | 2019          | 1 año  | Responsable  | Evaluada   | 0 %      | м      | Editar Solicitud        |
| nexo                        | Gonzalo           |              |               |        |              |            |          |        | Rechazar                |
| EZICA 3955                  |                   |              |               |        |              |            |          |        | Aprobar                 |
|                             |                   |              |               |        |              |            |          |        | Volver a Estado Validad |
|                             |                   |              |               |        |              |            |          |        | Eliminan Collimburg     |
|                             |                   |              |               |        |              |            |          |        | Eliminar Soscitud       |

### Rechazar

 Si se decide "RECHAZAR" la Solicitud de Beca, el sistema desplegará una pantalla en la que se deberá dejar asentada la razón por la cual se rechaza la misma. Una vez completado el campo destinado para ello, se deberá hacer clic en el botón "Rechazar" que aparece al final.

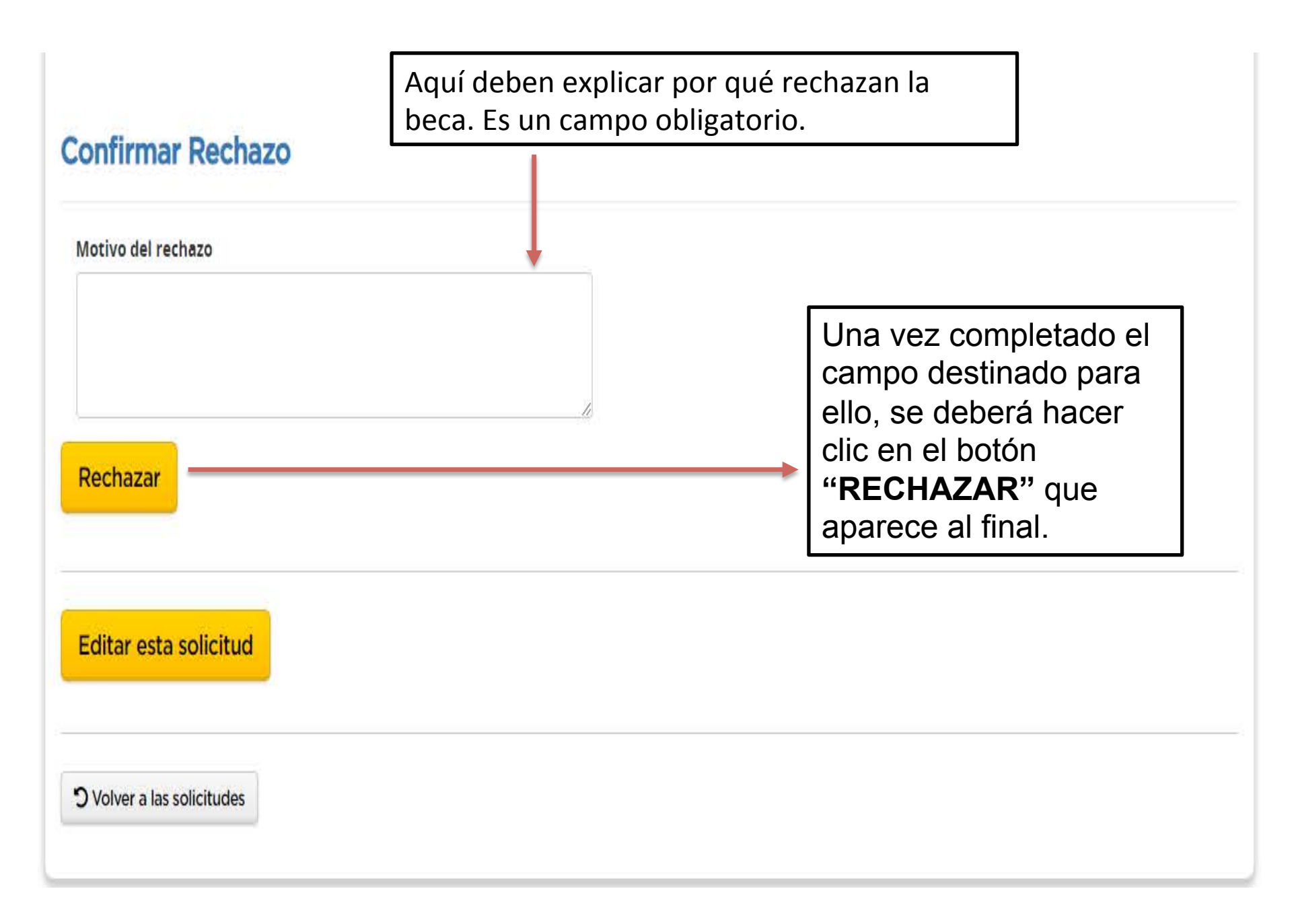

# APROBAR

- Si se decide "APROBAR" la solicitud de beca, el sistema desplegará una pantalla en la que se debe definir en primer lugar si le corresponde <u>Beca completa</u> (100%) o Media Beca (50%).
  - Esto se deberá, nuevamente, definir según los criterios plasmados en el instructivo de becas.
  - Una vez definido esto hay un campo en el que se debe dejar constancia de las razones por la cual se tomó la decisión de otorgar Media Beca. En el caso de que el beneficio otorgado sea de Beca Completa, este campo no es obligatorio. Una vez completados estos pasos se deberá hacer clic en el botón "**APROBAR**".

| Documentació                                         | n adjuntad | da                                                |                                                                                                    |                                                                        |                                                                                                 |
|------------------------------------------------------|------------|---------------------------------------------------|----------------------------------------------------------------------------------------------------|------------------------------------------------------------------------|-------------------------------------------------------------------------------------------------|
| Tipo de Adjunto                                      | Archivo    |                                                   |                                                                                                    | Estado                                                                 | Acciones                                                                                        |
| Otros                                                | a5db82ee   | Aquí eliges el<br>porcentaje según<br>corresponda |                                                                                                    | Válido                                                                 | Invalidar                                                                                       |
| Confirmar Apr                                        | obación    |                                                   |                                                                                                    |                                                                        |                                                                                                 |
| Porcentaje otorgado<br>50%<br>Motivo de la beca paro | cial       | •                                                 | Una vez definido el po<br>hay un campo en el qu<br>de las razones por la o<br>otorgar Media Beca. E<br>beneficio otorgado sea<br>campo no es obligator | orcentaje<br>ue se del<br>cual se to<br>in el caso<br>a de Beca<br>io. | de otorgamiento<br>pe dejar constancia<br>pmó la decisión de<br>p de que el<br>a Completa, este |
| Aprobar<br>Editar esta solicito                      | ud         | Una vez com<br>deberá hace<br>"APROBAR"           | pletados estos pas<br>r Clic en el botón<br>".                                                                                                    | os se                                                                  |                                                                                                 |
| <b>O</b> Volver a las solicitude                     | 25         |                                                   |                                                                                                    |                                                                        |                                                                                                 |

### *En este paso termina el proceso de análisis y otorgamiento o rechazo de la Solicitud de Beca.*

### **VOLVER A ESTADO VALIDADA**

Esta acción sirve para revertir la validación, es decir que al hacer clic allí la beca automáticamente vuelve a estado de "**PENDIENTE DE VALIDACIÓN**". Es importante que sean cautelosos al utilizar esta acción y antes de realizarla, se comuniquen con un administrativo del departamento de becas.

| Desplegar Filtros                                    |                     |              |                          |       |              |            |          |        |                                                                                        |
|------------------------------------------------------|---------------------|--------------|--------------------------|-------|--------------|------------|----------|--------|----------------------------------------------------------------------------------------|
| Estado De La                                         | as Becas            |              |                          |       |              |            |          |        |                                                                                        |
| Solicitadas                                          | Aprobadas 100%      |              | Aprobadas 50%            | •     |              | Rechazadas |          | s      | iin aprobar                                                                            |
| ĩ                                                    | 0                   |              |                          | 0     |              |            | 0        |        | 1                                                                                      |
| Establecimiento                                      | Apellido y Nombre   | Documento    | Ciclo lectivo            | Año   | Tipo de Sol. | Estado     | % Otorg. | Nivel. | Acciones                                                                               |
| :ENS 20 (302) D.E. 2 Nro. 20<br>Anexo<br>LEZICA 3955 | Martinez<br>Gonzalo | DNI 39243913 | 2019                     | 1 айо | Responsable  | Evaluada   | 0 %      | М      | Editar Solicitud<br>Rechazar<br>Aprobar<br>Volver a Estado Valia<br>Eliminar Solicitud |
|                                                      |                     |              | 1 resu                   | ltado |              |            |          |        |                                                                                        |
| Generar solicitud de beca                            | Artículo 21         | Exportar     | 1 resu<br>listado actual | ltado |              |            |          |        | -                                                                                      |

# EDITAR SOLICITUD

### Solicitudes de Beca

**Desplegar Filtros** 

#### Estado De Las Becas

| Solicitadas | Aprobadas 100% | Aprobadas 50% | Rechazadas | Sin aprobar |
|-------------|----------------|---------------|------------|-------------|
| 1           | 0              | 0             | 0          | Ť           |

| Establecimiento              | Apellido y Nombre | Documento    | Ciclo lectivo | Año   | Tipo de Sol. | Estado   | % Otorg. | Nivel. | Acciones                            |
|------------------------------|-------------------|--------------|---------------|-------|--------------|----------|----------|--------|-------------------------------------|
| CENS 20 (302) D.E. 2 Nro. 20 | Martinez          | DNI 39243913 | 2019          | 1 año | Responsable  | Evaluada | 0 %      | М      | Editar Solicitud                    |
| Anexo<br>LEZICA 3955         | Gonzalo           |              |               |       |              |          |          |        | Aprobar<br>Volver a Estado Validada |
|                              |                   |              | 1 resu        | ltado |              |          |          |        | Eliminar Solicitud                  |

Para modificar datos de una solicitud de Beca, debés hacer clic en el botón "EDITAR SOLICITUD" que se encuentra en la columna "ACCIONES" de la grilla.

### Editar Solicitud de Beca

Detalles de la solicitud

### Recuerda hacer clic en "**DETALLES DE LA SOLICITUD**" para que se despliegue la solicitud completa.

| Datos de la Solicitud           |       |                                                           |                                 |
|---------------------------------|-------|-----------------------------------------------------------|---------------------------------|
| Ciclo Lectivo: 2019             |       | Estado: Evaluada                                          | Otorgado: 0.00%                 |
| Datos del Alumno                |       |                                                           |                                 |
| Apellido: Martinez              |       | Nombre: Gonzalo                                           | Genero: N/D                     |
| Documento: DNI 39243913         | CUIL: | Email:                                                    | Fecha de Nacimiento: 17/09/2004 |
| Convivientes                    |       |                                                           |                                 |
| Lazo :Abuelo/a                  |       | Nombre y Apellido: juan rosa                              | Sexo: Femenino                  |
| Fecha de nacimiento: 13/03/1975 |       | Documento: DNI 37243911                                   | CUIL:                           |
| Genero: Femenino                |       | Responsable principal: Si<br>Ingresos BRUTOS: \$ 18000.00 | Convive con el solicitante: Si  |
| Vive: Si                        |       | Observacion:                                              |                                 |
| Lazo :Hermano/a                 |       | Nombre y Apellido: martinez gonzalo                       | Sexo: N/D                       |
| Fecha de nacimiento: 19/05/2000 |       | Documento: CI 32363588                                    | CUIL:                           |
| Genero: N/D                     |       |                                                           |                                 |
| Sin Datos                       |       |                                                           |                                 |
|                                 |       |                                                           |                                 |
| Lazo :Padre                     |       | Nombre y Apellido: tevez carlos                           | Sexo: Masculino                 |
| Fecha de nacimiento: 14/06/1966 |       | Documento: SD                                             | CUIL:                           |
| Genero: Masculino               |       | Responsable principal: No                                 | Convive con el solicitante: No  |
| Vive: No                        |       | Observacion:                                              |                                 |

### Una vez que ingresas a la edición, el sistema te mostrará en pantalla los datos registrados de la solicitud.

| Editar | Sol | licitud | de | Beca |
|--------|-----|---------|----|------|
|--------|-----|---------|----|------|

Detalles de la solicitud

#### Solicitud de Beca

| 2019 |  |
|------|--|
|      |  |
|      |  |
|      |  |
|      |  |
|      |  |

#### Datos del Alumno

| Nombre                                | Apellido            |
|---------------------------------------|---------------------|
| Gorizain                              | Martinez            |
| Genero                                | Fecha nacimiento    |
| N/D                                   | 17 🔻 🖉 🕶 🔻 🖉 2004 🖤 |
| Tipo de Documento                     | Documento           |
| DNI - Documento Nacional de Identidad | 39243913            |
| Cuilt                                 | Email               |

#### Datos del Domicilio

| Localidad |   | Asentamiento |  |
|-----------|---|--------------|--|
| Provincia | • | No Aplica    |  |
| Domicilio |   |              |  |
| hghgh     |   |              |  |

#### Datos del Establecimiento

| Nivel              |          | Establecimiento                                      |                |
|--------------------|----------|------------------------------------------------------|----------------|
| Medio              | <b>T</b> | D.E.2 - CENS 20 N 20 (200651-00 - ANEXD LEZICA 3955) | *              |
| iala / Grado / Año |          | Turno                                                |                |
| 1 año              | <b>T</b> | COMPLETO                                             | 2 <b>*</b> * 1 |
|                    |          |                                                      |                |
| Datos de Salud     |          |                                                      |                |
| Datos de Salud     |          | Diagnóstico de la enfermedad de familiar             |                |

#### Gasto mensual por la enfermedad de familiar

| - | -    |
|---|------|
|   | <br> |
|   |      |

O Volver a la solicitud

Para confirmar los datos modificados debés hacer clic en el botón "**Guardar cambios**".

### ADMINISTRAR DOCUMENTACIÓN

 Mediante el botón "ADMINISTRAR DOCUMENTACIÓN" se puede adjuntar documentación escaneada a la Solicitud de Beca que se está editando.

| Rpo de Adjunto | Archivo                                      | Estado | Acciones                                                                                                    |
|----------------|----------------------------------------------|--------|----------------------------------------------------------------------------------------------------|
| 3tros          | a5db82nn4bc009acb81a402885cf39d241a38a50.jpg | Válido | hwitter                                                                                                    |
|                |                                              |        | Contraction of the second second second second second second second second second second second second second s |
|                |                                              |        |                                                                                                    |
| 715- E         |                                              |        |                                                                                                    |
| 2 - F          |                                              |        |                                                                                                    |

Se debe seleccionar el tipo de documentación (qué se adjunta) y luego adjuntar el documento mediante el botón **"SELECCIONAR ARCHIVO". Es importante que respeten los formatos de carga: PNG - JPG - PDF** 

| Detalles de la solicit                                                                                                    | ud                                           |                           |                     |               |
|----------------------------------------------------------------------------------------------------|----------------------------------------------|---------------------------|---------------------|---------------|
| ocumentació                                                                                                    | n adjuntada                                  |                           |                     |               |
| Npo de Adjunto                                                                                                    | Archivo                                      |                           | Estado              | Acciones      |
| 3tros                                                                                                    | a5db82ee4bc008adb85a402885af38e              | 041.538.590.jpg           | Válida              | trovalicier   |
|                                                                                                    |                                              |                           |                     |               |
|                                                                                                    |                                              |                           |                     |               |
|                                                                                                    |                                              |                           |                     |               |
| 4                                                                                                    |                                              |                           |                     |               |
| 4                                                                                                    |                                              |                           |                     |               |
| 4 Agregar adjunt                                                                                                    | to                                           |                           |                     |               |
| 4<br>gregar adjunt<br>Qué se adjunta?                                                                                           | to                                           |                           |                     |               |
| 4<br>Agregar adjunt<br>Qué se adjunta?<br>Seleccione un tipo de                                                                 | <b>to</b>                                    | •                         |                     |               |
| 4<br>Agregar adjunt<br>Qué se adjunta?<br>Seleccione un tipo de<br>Buscar archivo                                               | <b>to</b>                                    | ¥                         |                     |               |
| 4<br>Agregar adjunt<br>Qué se adjunta?<br>Seleccione un tipo de<br>Buscar archivo<br>Sisteccioner archivo                       | to<br>archive<br>Ningun archivo seleccionado | •                         |                     |               |
| 4<br>Agregar adjunt<br>Qué se adjunta?<br>Seleccione un tipé de<br>Buscar archive<br>[Seleccioner archive]                      | to<br>archive<br>Ningun archivo seleccionado | •                         |                     |               |
| 4<br>Qué se adjunta?<br>Seleccione un tipó de<br>Buscar archivo<br>[Seleccioner archivo]                                        | archivo<br>Ningun archivo seleccionado       | •<br>Una vez que seleccio | nas el archivo. del | oes hacer cli |
| 4<br>Agregar adjunt<br>Qué se adjunta?<br>Seleccione un tipó de<br>Buscar archivo<br>Seleccioner archivo<br>Seleccioner archivo | to<br>archivo<br>Ningun archivo seleccionado | Una vez que seleccio      | nas el archivo, del | oes hacer cli |

# Los archivos adjuntos aparecerán en la pantalla una vez adjuntado el documento.

| Detalles de la solicit. | id                                           |        |           |
|-------------------------|----------------------------------------------|--------|-----------|
| ocumentació             | n adjuntada                                  |        |           |
| ipo de Adjunto          | Archivo                                      | Estado | Acciones  |
| tros                    | a5ab62eo4bc009adb8ta402885af3Hd241a38a90.jpg | Valida | tryalicar |

Los documentos adjuntos pueden ser invalidados mediante el botón "INVALIDAR" que se encuentra en la columna "ACCIONES". Para volverlos a validar debes hacer clic en el botón "VALIDAR".

En caso de que los deseen eliminar, deben hacer clic en "BORRAR".

# ADMINISTRAR FAMILIARES

 Se pueden agregar nuevos familiares en la solicitud mediante el botón "ADMINISTRAR FAMILIARES" y también se pueden editar los existentes en caso de ser necesario.

#### Familiares

| Lazo      | Datos principales                                                                                                    | Datos laborales                             | Datos educativos         |
|-----------|----------------------------------------------------------------------------------------------------|---------------------------------------------|--------------------------|
| Abuelo/a  | Nombre: juan rosa<br>Sexo: Femenino<br>Fecha de nacimiento: 13/03/1975<br>Documento: DNI 37243911<br>CUIL:<br>Genero: Femenino<br>Responsable principal: Si<br>Convive con el solicitante: Si | Trabaja: No<br>Ingresos BRUTOS: \$ 18000.00 | Vive: Si<br>Observacion: |
| Hermano/a | Nombre: martinez gonzalo<br>Sexo: N/D<br>Fecha de nacimiento: 19/05/2000<br>Documento: Cl 32363588<br>CUIL:<br>Genero: N/D                                                                    | Misma Esculea: Si                           | Vive: No<br>Observacion: |
| Padre     | Nombre: tevez carlos<br>Sexo: Masculino<br>Fecha de nacimiento: 14/06/1966<br>Documento: SD<br>CUIL:<br>Genero: Masculino<br>Responsable principal: No<br>Convive con el solicitante: No      | Trabaja: No<br>Ingresos BRUTOS: \$ 0.00     | Vive: No<br>Observacion: |
| Madre     | Nombre:<br>Sexo:<br>Fecha de nacimiento: 30/11/-0001<br>Documento: NE<br>CUIL:<br>Genero:<br>Responsable principal: No<br>Convive con el solicitante: No                                      | Trabaja: No<br>Ingresos BRUTOS: \$ 0.00     | Vive: No<br>Observacion: |

#### Familiares

| Lazo                  | Datos principales                                                                                                    | Datos laborales                             | Datos educativos         | Acciones         |
|-----------------------|----------------------------------------------------------------------------------------------------|---------------------------------------------|--------------------------|------------------|
| buelo/a               | Nombre: juan rosa<br>Sexo: Femenino<br>Fecha de nacimiento: 13/03/1975<br>Documento: DNI 37243911<br>CUIL:<br>Genero: Femenino<br>Responsable principal: Si<br>Convive con el solicitante: Si | Trabaja: No<br>Ingresos BRUTOS: \$ 18000.00 | Vive: Si<br>Observacion: | Editar<br>Borrar |
| lermano/a             | Nombre: martinez gonzalo<br>Sexo: N/D<br>Fecha de nacimiento: 19/05/2000<br>Documento: Cl 32363588<br>CUIL:<br>Genero: N/D                                                                    | Misma Esculea: Si                           | Vive: No<br>Observacion: | Editar<br>Borrar |
| Padre                 | Nombre: tevez carlos<br>Sexo: Masculino<br>Fecha de nacimiento: 14/06/1966<br>Documento: SD<br>CUIL:<br>Genero: Masculino<br>Responsable principal: No<br>Convive con el solicitante: No      | Trabaja: No<br>Ingresos BRUTOS: \$ 0.00     | Vive: No<br>Observacion: | Borrar           |
| /la <mark>d</mark> re | Nombre:<br>Sexo:<br>Fecha de nacimiento: 30/11/-0001<br>Documento: NE<br>CUIL:<br>Genero:<br>Responsable principal: No<br>Comitive con el colicitante: No                                     | Trabaja: No<br>Ingresos BRUTOS: \$ 0.00     | Vive: No<br>Observacion: | Borrar           |

Desde aquí, pueden editar la información de algún familiar que este incorrecta haciendo clic en "EDITAR" o mismo eliminarlo en caso de que sea invalido o este repetido desde "BORRAR".

También pueden agregar hermanos/as o familiares de ser necesario.

- Una vez analizadas, otorgadas y /o rechazadas todas las solicitudes de becas hay dos funciones posteriores al final de la Grilla:
- "Generar solicitud de beca Artículo 21": permite generar una nueva solicitud de beca en el marco del Artículo 21 de la Ordenanza de Comedores que permite a la propia escuela realizar la beca a los alumnos "...en situación de alto riesgo social y que por sí o por falla de responsable no la hayan solicitado. "(Art. 21– Ordenanza 43478 y sus modificatorias).
- "Exportar listado actual": permite descargar las solicitudes a un archivo en formato Excel que puede ser de gran utilidad a la hora de realizar una primera aproximación al análisis de las becas para su otorgamiento o rechazo. Funciona como nómina también.
- Los datos visibles en la grilla son: Establecimiento, Apellido y Nombre, Documento, Ciclo Lectivo, Año, Tipo de Sol. (Solicitud), Estado, % de Otorg. (Porcentaje de beca otorgado) Nivel y Acciones.

# Artículo 21

En la grilla de solicitudes, verán un recuadro al final en donde dice **"Generar solicitud de beca por Artículo 21",** el cual sirve para generar una beca por artículo 21 el cual debe ser utilizado en caso de ser necesario para algún alumno/a que se encuentre en estado de vulnerabilidad. Esta solicitud de beca estará otorgada al 100% automáticamente es decir que no es necesario que la evalúen.

| Desplegar Filtros    |                  |                         |            |             |
|----------------------|------------------|-------------------------|------------|-------------|
| stado De             | Las Becas        |                         |            |             |
| olicitadas           | Aprobadas 100%   | Aprobadas 50%           | Rechazadas | Sin aprobar |
| 0                    | 0                | 0                       | 0          | 0           |
| Generar solicitud de | beca Artículo 21 | Exportar listado actual |            |             |
| Generar solicitud de | beca Artículo 21 | Exportar listado actual |            |             |

#### Una vez que ingresen, verán esta grilla para completar los datos según correspondan.

|                                                                                                    | Nueva solicitud d                                                                                                    | le beca Artícu | lo 21                               |                                                                 |                                         |                                                                       |
|----------------------------------------------------------------------------------------------------|----------------------------------------------------------------------------------------------------|----------------|-------------------------------------|-----------------------------------------------------------------|-----------------------------------------|-----------------------------------------------------------------------|
|                                                                                                    | Solicitud de Beca<br>Los campos indicados con • sari obligatorio<br>Ciclo lectivo                                                                                                    | ×.             |                                     | Aquí deben ingr<br>ciclo lectivo para<br>solicitarán.           | resar el<br>a el cual la                |                                                                       |
| ſ                                                                                                    | Datos del Alumno                                                                                                    |                |                                     |                                                                 |                                         |                                                                       |
| Deben completar<br>los datos del<br>alumno/a<br>solicitante.<br>En caso de no<br>tener los datos del<br>dominilio del | Nombre Sexe N/D Tipp de Documento L.E Librera Calca Cuil                                                                                                    | ▼              | Apellido     Fecha nacimiento     V | •   •                                                           |                                         |                                                                       |
| alumno/a déjenlo<br>en blanco.                                                                                        | Localidad                                                                                                    | •              |                                     |                                                                 |                                         |                                                                       |
| Aquí tienen que                                                                                                    | Nivel<br>Inicial<br>Sala / Grado / Año                                                                                                    | ×              | Establecimiente Turne MARANA        |                                                                 |                                         | Tienen que poner lo<br>datos del<br>establecimiento al<br>que asisten |
| poner los datos<br>del directivo<br>responsable de                                                                    | Responsable de la Solici                                                                                                    | • Apellido     |                                     | Cargo     Seleccione un Cargo                                   | •                                       |                                                                       |
| la solicitud<br>(Vicedirectora-<br>Directora).                                                                        | Tipo documento :     Selectione Un tipó de documento  La familia no completa p                                                                                                    | v              | * Documento                         |                                                                 |                                         |                                                                       |
| , , , , , , , , , , , , , , , , , , ,                                                                                 | Justificación<br>Selectione un justificación                                                                                                    | •              |                                     | Aquí deben elegir u<br>corresponda el caso                      | ina opción seg<br>o.                    | ún                                                                    |
|                                                                                                    | Qué se adjunto     Seleccione un tipe de archivo      Iseleccioner archivo      Iseleccioner archivo      Seleccioner archivo      Seleccioner archivo      Seleccioner archivo      Seleccioner archivo | v .            |                                     | Deben adjuntar un i<br>escuela en donde c<br>al 100% por ART 21 | informe social<br>conste que le o<br>1. | hecho por la<br>torgan la beca                                        |

Una vez que ingresen, verán esta grilla para completar los datos según correspondan.

|                          | Sistema de Ge             | estión Educativa                                                  |            |                               |
|--------------------------|---------------------------|-------------------------------------------------------------------|------------|-------------------------------|
|                          | Nueva solicitud de        | beca Artículo 21                                                  |            |                               |
|                          | Solicitud de Beca         |                                                                   | _ <b>[</b> |                               |
|                          | Cide edite                | (2016)                                                            |            | Aqui deben ingresar el        |
|                          | Tigo de Servicio          | Cometor                                                           |            | ciclo lectivo para el cual la |
|                          | Datos del Alumno          |                                                                   |            | solicitarán.                  |
|                          | Apellos                   | 1                                                                 | - L        |                               |
|                          | formalia -                |                                                                   |            |                               |
| ben completar los datos  | Sect                      | (NO )                                                             |            |                               |
| ben completar los datos  | Tigo de Documento         | LC - Ubreis Ovice                                                 |            |                               |
| del alumno/a solicitante | Doorments                 | 2000                                                              |            |                               |
|                          | 0.4                       | 12 1                                                              |            |                               |
|                          | E-T-M                     |                                                                   |            |                               |
|                          | Facha racimiento          |                                                                   |            |                               |
|                          | Datos del Estableolmiento |                                                                   |            |                               |
|                          | Adver.                    | 3 Intole                                                          |            | [                             |
|                          | Establecimiento           | 38                                                                | 1.00       | Tienen que poner lo datos     |
|                          | - Sale / Grado / Arto     | Cacherio                                                          |            | del establecimiento al que    |
|                          | Turns.                    | MAGANA                                                            | Ĩ          | aciston                       |
|                          | Datos del Dominito        |                                                                   |            | asisten                       |
| Datos del domicilio      |                           | 10                                                                |            |                               |
| del alumno/a. En         | Landster .                |                                                                   |            |                               |
| caso de no tenerlo       |                           |                                                                   |            |                               |
|                          |                           |                                                                   |            | Aquí tienen que poner los     |
| dejenio asi              | Responsable de la Solioli | ud                                                                |            | datos del directivo           |
|                          | Cerps                     | (/ DGSE ()                                                        |            |                               |
|                          | Apalitis                  | 2 ( ) ( ) ( ) ( ) ( ) ( ) ( ) ( ) ( ) (                           |            |                               |
|                          | Rombre                    |                                                                   |            | solicitud (Vicedirectora-     |
|                          | Tigo documento            | L.C Ubreta Ovica                                                  | -          | Directora).                   |
|                          | Dournetts                 |                                                                   |            | ,                             |
| Aquí deben elegir        | La familia no completa po | r la soliolitud por:                                              |            | Dohon adjuntar un             |
| una opción según         | Justification             | Es uns familis vulnerable y no cuenta con las herramientas cultur | 1.1        | Deben aujuntar un             |
| corrosponda ol           | Agregar adjunto           |                                                                   |            | informe social hecho          |
|                          | Gué at adurta?            | Certificados de Alumno Regular de los hermanos                    |            | 🔪 🛛 por la escuela en         |
| caso.                    | Batce active              | Buarrana                                                          | _          | donde conste que le           |
|                          |                           |                                                                   |            | otorgan la basa al            |
|                          |                           |                                                                   |            | olorgan la beca al            |
|                          | - Your M GUARD            | 🗂 — 📄 Debes hacer clic aquí para                                  | a 📘        | 100% por ART 21.              |
|                          |                           | finalizar la solicitud                                            |            |                               |

# **Exportar Listado Actual**

Esta opción permite descargar las solicitudes a un archivo en formato Excel que puede ser de gran utilidad a la hora de realizar una primera aproximación al análisis de las becas para su otorgamiento o rechazo. También funciona como nómina.

| olicituc          | les de Beca    |                         |                             |               |
|-------------------|----------------|-------------------------|-----------------------------|---------------|
| Desplogar Filtros |                |                         |                             |               |
| Estado De         | Las Becas      |                         |                             |               |
| Solicitadas       | Aprobadas 100% | Aprobadas 50%           | Rechazadas                  | Sin aprobar   |
| 0                 | 0              | th.                     | 0                           | 4.            |
| Sin resultados    |                |                         |                             |               |
| D Volver          |                |                         |                             |               |
|                   |                | Es aquí do<br>descargar | nde debes ha<br>el archivo. | cer clic para |

Al hacer clic se desplegará ese cuadro de texto en el que deben poner **"GUARDAR"** para que se descargue.

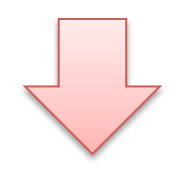

| Anexo                                                                                     |                    |                                        |             |                |              |              |         | Volver a estado livetante                             |                                                                                                    |                                                            |                       |                          |    |   |
|-------------------------------------------------------------------------------------------|--------------------|----------------------------------------|-------------|----------------|--------------|--------------|---------|-------------------------------------------------------|----------------------------------------------------------------------------------------------------|------------------------------------------------------------|-----------------------|--------------------------|----|---|
| BAEZ GR1                                                                                  |                    |                                        |             |                |              |              |         | The second second                                     |                                                                                                    |                                                            |                       |                          |    |   |
| JARDIN MATERNAL 10 (8464) D.E. 9 Nro.<br>10<br>Anexo                                      | Muller Vila<br>Uma | DM<br>55388413                         | 2018        | 2 años - Resp  | ansable Apro | unia i 100 V | 67 - 16 | Editor Solicitud<br>Ver<br>Patyer a exterio Evolueite |                                                                                                    |                                                            |                       |                          |    |   |
| BAEZ GR1                                                                                  |                    |                                        |             |                |              |              |         | The second second second                              |                                                                                                    |                                                            |                       |                          |    |   |
| JARDIN MATERNAL 10 (8464) D.E. 9 Nro.<br>10                                               | TEBAY GOMEZ        | DNI<br>55004311                        | 2018        | 2 alfos - Resp | ansablo Roch | izada 0%     | 12      | Editar Solicitud<br>Volver a Estudo Evaluada          | 💿 Guardar como                                                                                                    |                                                            |                       |                          |    |   |
| Anexo<br>BAEZ 681                                                                         |                    |                                        |             |                |              |              |         | (Crease School)                                       | ← → ∽ ↑ 🕹 > Este eq                                                                                                    | uipo > Descargas                                           | 5 V                   | Buscar en Descarga       | s  | Ş |
|                                                                                           |                    | 8 K 1                                  | 2 3         | 4.2            |              |              |         |                                                       | Organizar 🔻 Nueva carpet.                                                                                                    | a                                                          |                       |                          | •  |   |
|                                                                                           |                    | 66 res                                 | ultados (pá | igina 1/4)     |              |              |         |                                                       | ^                                                                                                    | Ningun element                                             | to coincido cor       | o el criterio de búcques | la |   |
|                                                                                           |                    |                                        |             |                |              |              |         |                                                       |                                                                                                    |                                                            |                       |                          |    |   |
| General solicitud de beca Articulo 21                                                     | i 19               | Exportar listado a                     | ctual       |                |              |              |         |                                                       | Acceso rápido                                                                                                    | Mingdifferenen                                             | to conclue con        | rei cineno de busquee    |    |   |
| General solicitud de beca Articulo 21                                                     |                    | Exportar listado a                     | ctual       |                |              |              |         |                                                       | Acceso rápido                                                                                                    | - Anger cicilici                                           | to concide con        | rei cineno de bosquee    |    |   |
| Generar solicitid de becs Articulo 21<br>Generar Biera Edilosción Especial                |                    | Exportar listado a<br>Exportar Reporte | ctual       |                | ļ            | Herramienta  |         |                                                       | Acceso rápido     Escritorio     Descargas     Documentos y                                                                                                    | anngar eenen                                               |                       | rerenteno de bosquee     |    |   |
| Generale solicitud da beca Articulo 21<br>Generale Télesa Educación Espancial             |                    | Exportar listado a<br>Exportar Reporte | ctuai       |                | ļ            | Herandenta   | 3       |                                                       | Acceso rápido     Escritorio     Descargas     Documentos     Documentos     Imágenes                                                                                                    | migureenen                                                 |                       | rereno de obsquee        |    |   |
| Geneer solicitud de beca Articulo 21<br>Geneer Beca Eckloadol Especial<br>O Valver        |                    | Exportar Istado a<br>Exportar Reporte  | ctuai       |                | ļ            | HerrandenEa  | 3       |                                                       | Acceso rápido     Escritorio     Descargas     Documentos     Documentos     Imágenes     Julieta                                                                                                    | , ningan cicinco                                           | to conclue con        | na cheno de busquee      |    |   |
| tienener soksthat de besta Artistalo 3)<br>Genemer Selas Esituative Sejandial<br>🗩 volver |                    | Exportar listado a                     | ctus        |                | 1            | Herramienta  | 3       |                                                       | <ul> <li>Acceso rápido</li> <li>Escritorio</li> <li>Descargas</li> <li>Documentos</li> <li>Imágenes</li> <li>Julieta</li> <li>Música</li> </ul>                                                                         | , migan sisinan                                            | to conclue con        | na cheno de busquee      |    |   |
| Bennere sokistkal de beda Artisolo (†<br>General Beda Bakaskie Bigindal<br>") Volver      |                    | Exportar listado a                     | ctual       |                | ļ            | Herrandenta  | 3       |                                                       | <ul> <li>★ Acceso rápido</li> <li>Escritorio ★</li> <li>Descargas ★</li> <li>Documentos ★</li> <li>Imágenes ★</li> <li>Julieta</li> <li>Música</li> <li>Vídeos ★</li> </ul>                                             | , migun sisinen                                            | o concide co          | n cinero de bosque       |    |   |
| General solicitud de loca (Adoulo 31)<br>General Rea Colocative Egendul<br>O Volver       |                    | Exportar Istado a                      | ctual       |                |              | Herrandonfa  | 3       |                                                       | <ul> <li>Acceso rápido</li> <li>Escritorio</li> <li>Descargas</li> <li>Documentos</li> <li>Imágenes</li> <li>Julieta</li> <li>Música</li> <li>Vídeos</li> <li>Nombre: solicitude:</li> </ul>                            | s-beca-2019-03-12-15524169                                 | 18                    |                          |    |   |
| General solicitud de loca Articula 31<br>General Rote Educative Reported                  |                    | Erportar Ititado à                     | ctual       |                | Ì            | Herrandenta  | 3       |                                                       | <ul> <li>Acceso rápido</li> <li>Escritorio</li> <li>Descargas</li> <li>Documentos</li> <li>Imágenes</li> <li>Julieta</li> <li>Música</li> <li>Vídeos</li> <li>Nombre: solicitudes</li> <li>Tipo: Árchivo de</li> </ul>  | s-beca-2019-03-12-15524169<br>e valores separados por coma | 18<br>as de Microsoft | Excel                    |    |   |
| General solicited de local Articula (1)<br>General Rokes (Educative Roked)<br>"O Volver   |                    | Exportar Italdo à                      |             |                |              | Herranderifa | 3       |                                                       | <ul> <li>Acceso rápido</li> <li>Escritorio</li> <li>Descargas</li> <li>Documentos</li> <li>Imágenes</li> <li>Julieta</li> <li>Música</li> <li>Vídeos</li> <li>Nombre: solicitudes</li> <li>Tipo: Árchivo des</li> </ul> | s-beca-2019-03-12-15524169<br>e valores separados por coma | 18<br>as de Microsoft |                          |    |   |

### Desde la grilla que se descarga podrán ver todos los datos de los alumnos/as y el estado en el que se encuentran las solicitudes.

|       | Inicio      | Insertar  | Diseño de página | a Fórmula  | as Datos     | Revisar  | Vista Niti    | ro Pro 9    |             |             |              |               |                  |           |                  |            |                    |
|-------|-------------|-----------|------------------|------------|--------------|----------|---------------|-------------|-------------|-------------|--------------|---------------|------------------|-----------|------------------|------------|--------------------|
| Ē     | 🔏 Cortar    | r         | Calibri 🔹 1      | 1 • A A    |              | <b>*</b> | Ajustar texto | Ger         | neral       | •           |              |               | <b>1</b>         |           | Σ Autosuma *     | 27 6       | A                  |
| Pegar | Copia       | rformato  | N K S - 🖽        | - 🗞 - 🗛    |              | - 律律     | Combinar y    | centrar 👻 🕎 | * % 000 *** | 00 Forma    | to Dar forma | to Estilos de | Insertar Elimina | r Formato | ⊘ Borrar *       | Ordenar Bu | icar y             |
| P     | ortapapeles | - 15      | Fuente           |            | 6            | Alineac  | ión           | 19          | Número      | G           | Estilos      | o celuo       | Celda            | s         | M                | odificar   | a contai           |
| ·     | A1          | - (       | fx Cic           | lo Lectivo |              |          |               |             |             |             |              |               |                  |           |                  |            |                    |
|       | ۵           | B         | C                | D          | F            | F        | G             | н           | I           | Ĭ           | K            | Ê             | M                | N         | 0                | p          | 0                  |
| 1 Ci  | lo Lectivo  | Nivel     | Establecimie     | CUE        | Sala / Grade | Turno    | Apellido      | Nombre      | Documento   | Tipo de Bec | a Estado     | % Otorgad     | o Ingresos de    | Familiar  | enfe Diagnostico | Gasto men  | st Tipo de cobe Nr |
| 2     | 2019        | Inicial   | ESCUELA INF      | 201155     | 2 años       | MAÑANA   | Prueba        | Prueba      | NE 11111111 | Comedor     | Validada     | 0.00          | 5000.00          |           | 0                | 0.00       | ND Pr              |
| 3     |             |           |                  |            |              |          |               |             |             |             |              |               |                  |           |                  |            |                    |
| 4     |             |           |                  |            |              |          |               |             |             |             |              |               |                  |           |                  |            |                    |
| 5     |             |           |                  |            |              |          |               |             |             |             |              |               |                  |           |                  |            |                    |
| 6     |             |           |                  |            |              |          |               |             |             |             |              |               |                  |           |                  |            |                    |
| 7     |             |           |                  |            |              |          |               |             |             |             |              |               |                  |           |                  |            |                    |
| 8     |             |           |                  |            |              |          |               |             |             |             |              |               |                  |           |                  |            |                    |
| 9     |             |           |                  |            |              |          |               |             |             |             |              |               |                  |           |                  |            |                    |
| 10    |             |           |                  |            |              |          |               |             |             |             |              |               |                  |           |                  |            |                    |
| 12    |             |           |                  |            |              |          |               |             |             |             |              |               |                  |           |                  |            |                    |
| 13    |             |           |                  |            |              |          |               |             |             |             |              |               |                  |           |                  |            |                    |
| 14    |             |           |                  |            |              |          |               |             |             |             |              |               |                  |           |                  |            |                    |
| 15    |             |           |                  |            |              |          |               |             |             |             |              |               |                  |           |                  |            |                    |
| 16    |             |           |                  |            |              |          |               |             |             |             |              |               |                  |           |                  |            |                    |
| 17    |             |           |                  |            |              |          |               |             |             |             |              |               |                  |           |                  |            |                    |
| 18    |             |           |                  |            |              |          |               |             |             |             |              |               |                  |           |                  |            |                    |
| 19    |             |           |                  |            |              |          |               |             |             |             |              |               |                  |           |                  |            |                    |
| 20    |             |           |                  |            |              |          |               |             |             |             |              |               |                  |           |                  |            |                    |
| 21    |             |           |                  |            |              |          |               |             |             |             |              |               |                  |           |                  |            |                    |
| 22    |             |           |                  |            |              |          |               |             |             |             |              |               |                  |           |                  |            |                    |
| 23    |             |           |                  |            |              |          |               |             |             |             |              |               |                  |           |                  |            |                    |
| 24    |             |           |                  |            |              |          |               |             |             |             |              |               |                  |           |                  |            |                    |
| 26    |             |           |                  |            |              |          |               |             |             |             |              |               |                  |           |                  |            |                    |
| 27    |             |           |                  |            |              |          |               |             |             |             |              |               |                  |           |                  |            |                    |
| 28    |             |           |                  |            |              |          |               |             |             |             |              |               |                  |           |                  |            |                    |
| 29    |             |           |                  |            |              |          |               |             |             |             |              |               |                  |           |                  |            |                    |
| 30    |             |           |                  |            |              |          |               |             |             |             |              |               |                  |           |                  |            |                    |
| 31    |             |           |                  |            |              |          |               |             |             |             |              |               |                  |           |                  |            |                    |
| 32    | N solici    | tudes-her | -2018-10-30-15   | 4 1        |              |          |               |             |             |             | 114          | lt.           | -                | 11        |                  |            |                    |
| Listo | John        |           |                  |            |              |          |               |             |             |             |              |               |                  |           | (m)              | 100%       | · • • • •          |